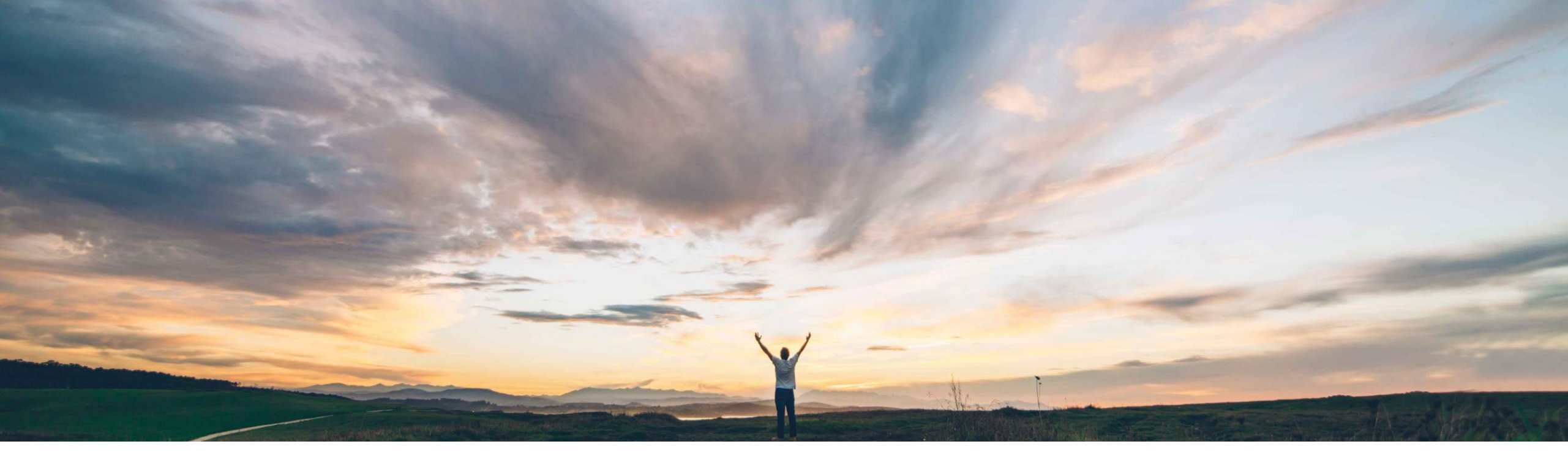

### SAP Ariba 📈

# Feature at a Glance Serial number visibility and reporting

Franz Uhr, SAP Ariba Target GA: May 2019

CONFIDENTIAL

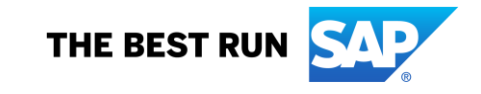

### Feature at a Glance Introducing: Serial number visibility and reporting

#### Customer challenge

So far not all relevant information related to serial numbers in purchase orders could be extracted in a consolidated view. With existing reporting capabilities, serial number information was spread over different reports and a supplier would need to manually reconcile numbers from orders without opening them one by them.

#### Meet that challenge with **SAP** Ariba

This feature allows suppliers to view serial number information on the purchase order in the line item details. There is a new serial number report template that buyers and suppliers can use to extract serial

one. To ensure consistency when sharing information between the involved parties this extract needs to be available for buyers and suppliers.

#### **Experience key benefits**

Serial number handling and tracking is a common way of managing critical parts along the supply chain. Being able to share serial number information with suppliers is critical to support an automated collaborative process end-to-end. Visibility and consolidated reporting on serial numbers enhances the process efficiency and usability of the solution.

### Solution area

SAP Ariba Supply Chain Collaboration

#### Implementation information

This feature is **automatically on** for all customers with the applicable solutions and is ready for immediate use.

#### **Prerequisites and Limitations**

Buyers and suppliers that use their own cXML-enabled applications must use cXML 1.2.037 or later.

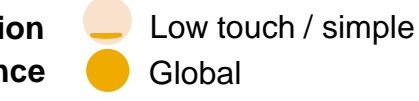

### Feature at a Glance Introducing: Serial number visibility and reporting

#### **Detailed feature information – Serial number visibility in orders**

Buyers can include serial number information in the orders they send to suppliers. However, previously this information was not displayed in orders in the Ariba Network user interface. For transparency, serial number information is now included in line item details.

| Otates               |                                     |                     |                      |        |                |            |                 |                   |                       |       |
|----------------------|-------------------------------------|---------------------|----------------------|--------|----------------|------------|-----------------|-------------------|-----------------------|-------|
| items                |                                     |                     |                      |        |                |            |                 |                   | Show Item Details     |       |
| Part #               | Customer Part #                     | Туре                | Category             | Return | Revision Level | Qty (Unit) | Need By         | Customer Location |                       |       |
| AX4518               | BuyerPartID-130918                  | Material            | Subcontract          |        |                | 31 (PK)    | 25 Feb 2016     |                   | Summa                 | ry    |
| escription: BULLNOSF | E SHELVES 10 PK                     |                     |                      |        |                |            |                 |                   |                       |       |
| \                    |                                     |                     |                      |        |                |            |                 |                   |                       |       |
| Planning Type: ATC   | )                                   |                     |                      |        |                |            |                 |                   |                       |       |
| Retail Details       |                                     |                     |                      |        |                |            |                 |                   |                       |       |
|                      | Promotion Deal ID: 8-13             |                     |                      |        |                |            |                 |                   |                       |       |
|                      | Promotion Variant ID: 7-89          |                     |                      |        |                |            |                 |                   |                       |       |
| Chantura             |                                     |                     |                      |        |                |            |                 |                   |                       |       |
| 11 Shipped           | Chipmont Id: con101001024207v       | ~~~                 |                      |        |                |            |                 |                   |                       |       |
| 21 Unserformed       | Shipment ld. asir101001034207X      |                     |                      |        |                |            |                 |                   |                       |       |
| 51 Oncommed          |                                     |                     |                      |        |                |            |                 |                   |                       |       |
| Priority             |                                     |                     |                      |        |                |            |                 |                   |                       |       |
| Level: Critical      |                                     |                     |                      |        |                |            |                 |                   |                       |       |
| Date and Time: Mr    | onday 1 Oct 2018 10:41 PM GMT+02:00 |                     |                      |        |                |            |                 |                   |                       |       |
|                      |                                     |                     |                      |        |                |            |                 |                   |                       |       |
| Accounting           |                                     |                     | Entertainment        |        |                | 23456      |                 |                   |                       |       |
| Cost Center          |                                     |                     | Western Region Sales |        |                | 2323       |                 |                   |                       |       |
|                      |                                     |                     |                      |        |                |            |                 |                   |                       |       |
| Schedule Lin         | es                                  |                     |                      |        |                |            |                 |                   | Show Schedule Line De | tails |
| Schedule Line #      |                                     | Delivery Date       |                      |        | Ship Date      |            | Quantity (Unit) |                   |                       |       |
| 15 Jan 2015 9:00 AM  |                                     |                     | CET                  |        |                |            | 2 (PK)          |                   | Show Compone          | nts   |
|                      |                                     |                     | OET                  |        |                |            | 2 (DK)          |                   |                       |       |
|                      |                                     | 22 Jan 2013 3.00 AM |                      |        |                |            | 2 (i'N)         |                   |                       |       |
| Information on Sh    | ip Notice [Optional]                |                     |                      |        |                |            |                 |                   |                       |       |
| Serial Numbers       | , ,                                 |                     |                      |        |                |            |                 |                   |                       |       |
| Details              |                                     |                     |                      |        |                |            |                 |                   |                       |       |

If serial numbers are specified as a profile or a range, they appear under Serial Numbers.

If the format is a list, click Details to see the list of serial numbers for the item. The Items serial number window appears

### Introducing: Serial number visibility and reporting

| Part #             | Customer Part #                      | TypeCator        | Doturn                 | Povision Loval          | Oty (Unit)     | Need By         | Customer Location          |
|--------------------|--------------------------------------|------------------|------------------------|-------------------------|----------------|-----------------|----------------------------|
| AX4518             | BuyerPartID-130918                   | Mate             |                        |                         |                | 25 Feb 2016     | Summary                    |
| ription: BULLNOSE  | E SHELVES 10 PK                      | Items serial n   | umber                  |                         | + ⊕ ×          |                 |                            |
| λ                  |                                      | items senain     | umber                  |                         | <u> </u>       |                 |                            |
| Planning Type: ATC | C                                    | Supplier         | selsup1810010          | 23527Mnu Purchase order | po181001033Tjv |                 |                            |
| Retail Details     |                                      | Part no.         | AX4518                 | Line item no.           | 1              |                 |                            |
|                    | Promotion Deal ID: 8-13              | Part Description | BULLNOSE SH            | ELVES 10 Quantity       | 31             |                 |                            |
|                    | Promotion Variant ID: 7-89           | Customer part no | D. BuyerPartID-13      | 0918                    |                |                 |                            |
| Status             |                                      | Customer part de | escription BULLNOSE SH | ELVES 10                |                |                 |                            |
| 11 Shipped         | Shipment Id: asn181001034207xXW      |                  | PK                     |                         |                |                 |                            |
| 31 Unconfirmed     |                                      |                  |                        | 11 items                |                |                 |                            |
|                    |                                      |                  |                        | TH RETTS                |                |                 |                            |
| Priority           |                                      | Serial Number    | t                      |                         |                |                 |                            |
| Level: Critical    |                                      | SN1              |                        |                         |                |                 |                            |
| Date and Time: Mo  | londay 1 Oct 2018 10:41 PM GMT+02:00 | SN10             |                        |                         |                |                 |                            |
| Accounting         |                                      | SN11             |                        |                         |                |                 |                            |
| G/L Account        |                                      | SN2              |                        |                         |                |                 |                            |
| Cost Center        |                                      | SN2              |                        |                         |                |                 |                            |
|                    |                                      | 505              |                        |                         |                |                 |                            |
| Schedule Lin       | nes                                  | SN4              |                        |                         |                |                 | Show Schedule Line Details |
| Schedule Line #    |                                      | Delivery D SN5   |                        |                         |                | Quantity (Unit) |                            |
|                    |                                      | 15 Jan 20 SN6    |                        |                         |                | 2 (PK)          | Show Components            |
|                    |                                      | 22 Jan 20        |                        |                         |                | 2 (PK)          |                            |
|                    |                                      | SN8              |                        |                         |                |                 |                            |
| Information on Sh  | nip Notice [Optional]                | <                |                        |                         | >              |                 |                            |
| Serial Numbers     |                                      |                  |                        |                         | Done           |                 |                            |
| Details            |                                      |                  |                        |                         |                |                 |                            |

Limitation: The Items serial number window can display up to 500 serial numbers. If there are more than 500 serial numbers for the item, download the full list.

### Feature at a Glance Introducing: Serial number visibility and reporting

#### Serial number cXML examples

Use the SerialNumberInfo element to specify serial numbers for a line item. Serial numbers can be specified as a list, range, or profile.

Here is an example of serial numbers specified as a list:

```
<SerialNumberInfo requiresSerialNumber="yes"

type="list">

<SerialNumber>3482918</SerialNumber>

<SerialNumber>3123333</SerialNumber>

<SerialNumber>5423325</SerialNumber>

</SerialNumberInfo>
```

Here is an example of serial numbers specified as a range (from 100,000 to 200,000):

```
<SerialNumberInfo requiresSerialNumber="yes"

type="range">

<PropertyValue name="range">

<Characteristic domain = "minimum" value="100000"/>

<Characteristic domain = "maximum" value="200000"/>

</PropertyValue>

</SerialNumberInfo>
```

Here is an example of serial numbers specified as a profile (3 to 10 numeric characters):

```
<SerialNumberInfo requiresSerialNumber="yes"

type="profile">

<PropertyValue name="profile">

<Characteristic domain = "type" value="numeric"/>

<Characteristic domain = "minLength" value="3"/>

<Characteristic domain = "maxLength" value="10"/>

</PropertyValue>

</SerialNumberInfo>
```

For more information about SerialNumberInfo, see the *cXML reference guide* available at <a href="http://cxml.org/#">http://cxml.org/#</a> .

## Introducing: Serial number visibility and reporting

#### **Detailed feature information**

There is a new serial number report template that buyers and suppliers can use to extract serial numbers from orders without opening them one by one.

| Ariba Supply Chain Collaboration                                                                                                    |                                                                                                    | Company Settings • | Sourabh Kothari 👻 Help Center >> |            |                 |  |  |  |  |  |  |
|----------------------------------------------------------------------------------------------------|----------------------------------------------------------------------------------------------------|--------------------|----------------------------------|------------|-----------------|--|--|--|--|--|--|
| HOME INBOX OUTBOX QUALITY PLANNING CATALOGS                                                                                                    | REPORTS UPLOAD/DOWNLOAD                                                                                                    | MESSAGES           |                                  | CSV Docum  | ents - Create - |  |  |  |  |  |  |
| Reports                                                                                                    |                                                                                                    |                    |                                  |            |                 |  |  |  |  |  |  |
| Use CSV reports to track information on account usage, such as purchase orders and invoices. Report files are UTF-8 encoded. If your application does not read UTF-8, it might not display all Asian and accented characters in the downloaded file correctly. |                                                                                                    |                    |                                  |            |                 |  |  |  |  |  |  |
| Report Templates                                                                                                    |                                                                                                    |                    |                                  |            |                 |  |  |  |  |  |  |
| Title † Schedule Type Report Ty                                                                                                    | oe Status                                                                                                    | Last Run Next R    | Run Created                      | Created By | Report Size     |  |  |  |  |  |  |
|                                                                                                    |                                                                                                    | No items           |                                  |            |                 |  |  |  |  |  |  |
| Run     Download     Edit     Copy     Delete     Create     Refresh Status       Create a new report template                                                                                                    |                                                                                                    |                    |                                  |            |                 |  |  |  |  |  |  |
| Ariba Supply Chain Collaboration                                                                                                    |                                                                                                    |                    |                                  |            |                 |  |  |  |  |  |  |
|                                                                                                    | Report                                                                                                    |                    |                                  |            | Next            |  |  |  |  |  |  |
|                                                                                                    | Enter a title and description for this report. Check the Time Zone and Language settings. You can set the Time Zone and Language for each report. Then, select the Report Type. |                    |                                  |            |                 |  |  |  |  |  |  |
|                                                                                                    | 1 Report Description                                                                                                    |                    |                                  |            |                 |  |  |  |  |  |  |
|                                                                                                    | 2 Criteria                                                                                                    | Title:*            | Serial No. report                |            |                 |  |  |  |  |  |  |
|                                                                                                    |                                                                                                    | Description:       | extract orders with serial nos.  |            |                 |  |  |  |  |  |  |
|                                                                                                    |                                                                                                    |                    |                                  |            |                 |  |  |  |  |  |  |
|                                                                                                    |                                                                                                    | Time zone:         | Europe/Berlin V                  |            |                 |  |  |  |  |  |  |
|                                                                                                    |                                                                                                    | Language:          | Serial Number Report             |            |                 |  |  |  |  |  |  |
|                                                                                                    |                                                                                                    | Report Type.       |                                  |            |                 |  |  |  |  |  |  |

Exit

# Introducing: Serial number visibility and reporting

#### **Detailed feature information**

Define report selection criteria, Run the report and Download the report once the job status has switched to 'Processed'.

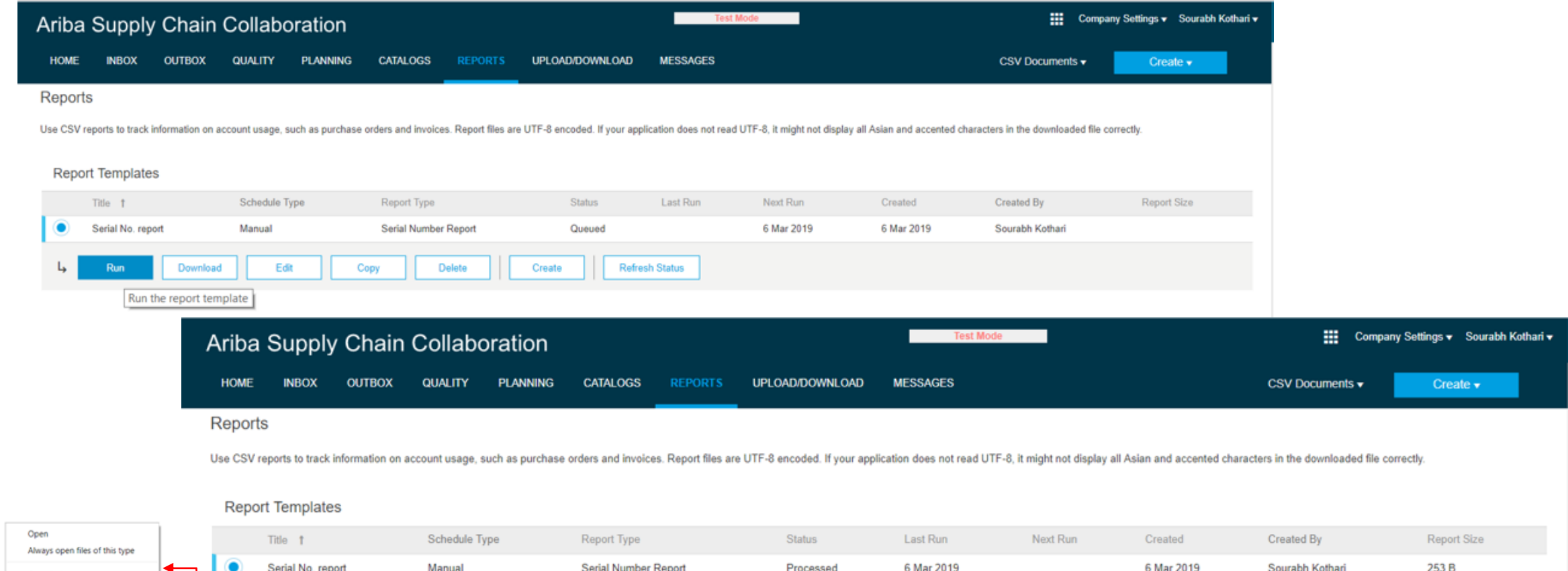

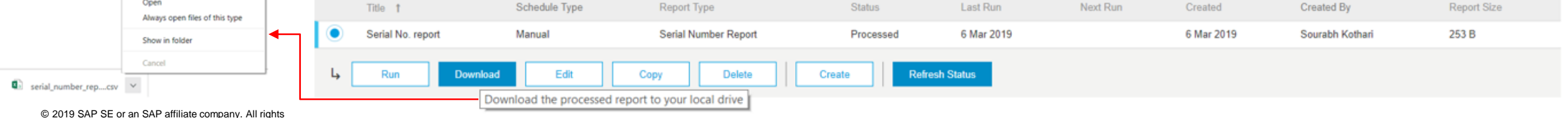

# Introducing: Serial number visibility and reporting

### **Detailed feature information**

Following is the extract of a OrderRequest cxml for Purchase Order with serial number information on item level.

| <pre></pre> //orderRequestineader/<br>//orderRequestineader/<br>//orderRequestineader/                                                                                                    |                                                              |                                                        |                         |                            |            |                  |                                          |             |                                                          |              |  |
|----------------------------------------------------------------------------------------------------|--------------------------------------------------------------|--------------------------------------------------------|-------------------------|----------------------------|------------|------------------|------------------------------------------|-------------|----------------------------------------------------------|--------------|--|
| <pre></pre> <pre></pre> |                                                              | With the corresp                                       | onding repo             | ort download               | d in excel |                  |                                          |             |                                                          |              |  |
| <itemdetail><br/><unitprice><br/><money currency="USD">31.40</money></unitprice></itemdetail>                                                                                                    | AutoSave 💽 Off) 🔒 🦘 ぞ 🧣 📽 🔹 C:\Users\D029239\Downloads\s 🗸 👎 |                                                        |                         |                            |            |                  |                                          |             |                                                          |              |  |
| FUs product /Description EA /UnitOfMeasure                                                                                                    | Fi                                                           | le Home Inse                                           | ert Draw                | Page Layou                 | ut Form    | nulas Dat        | ta Review                                | View        | Help PC                                                  | )F-XChang    |  |
| <pre><!-- classification domain="NotAvailable"-->23000000          <li><!-- domain="NotAvailable"-->23000000         <!--/restriction-->         <!--/restriction-->         <!--/restriction-->         <!--/restriction-->         <!--/restriction-->         <!--/restriction-->         <!--/restriction-->         <!--/restriction-->                                                                                  </li></pre>                                                                                                    | Ge<br>Data                                                   | t From From F<br>a Text/CSV Web                        | rom Table/ F<br>Range S | Recent Exi<br>Sources Conn | isting f   | Refresh<br>All - | Queries & Co<br>Properties<br>Edit Links | nnections   | $ \begin{array}{c}                                     $ | Filter       |  |
| <pre><itemoutindustry planningtype="ATO">     <priority level="1"></priority></itemoutindustry></pre>                                                                                                    |                                                              | Get & Transform Data                                   |                         |                            |            |                  | eries & Connections Sor                  |             |                                                          | Sort & Filte |  |
| <pre><serialnumberinfo requiresserialnumber="yes" type="list"></serialnumberinfo></pre>                                                                                                    | F9                                                           | A                                                      | В                       | f <sub>x</sub>             | D          | E                | F                                        | G           | н                                                        |              |  |
| <li>/ItemOut&gt;</li>                                                                                                    | 1                                                            | Order No                                               | Supplier                | Line Numh (                | Juantity   |                  | Serial No.                               | Linit Drice | Linit Price                                              | Dart Nu      |  |
|                                                                                                    | 2                                                            | PO.serial-2019.01                                      | SK Enterpr              | · 1                        | 3          | EA               | 123                                      | 31.40       | USD                                                      | Non Ca       |  |
|                                                                                                    | 3                                                            | PO.serial-2019.01                                      | SK Enterpr              | · 1                        | 3          | EA               | ABC                                      | 31.40       | USD                                                      | Non Ca       |  |
|                                                                                                    | 4                                                            | PO.serial-2019.01                                      | SK Enterpr              | 1                          | 3          | EA               | DEF                                      | 31.40       | USD                                                      | Non Ca       |  |
|                                                                                                    | 5                                                            |                                                        | •                       |                            |            |                  |                                          |             |                                                          |              |  |
|                                                                                                    |                                                              | 6 Report generated on 11 Mar 2019 7:48:24 PM GMT+01:00 |                         |                            |            |                  |                                          |             |                                                          |              |  |
| © 2019 SAP SE or an SAP affiliate company. All rights reserved. CONFIDENTIAL                                                                                                    |                                                              |                                                        |                         |                            |            |                  |                                          |             |                                                          |              |  |